## **Historique Palliatif**

Depuis la mise en place des services MyCareNet, des progrès ont été réalisés dans le module « Documents médicoadministratifs ».

Si vous avez activé la liaison des formulaires à l'historique du patient (affiché dans le coin inférieur gauche de l'écran), les données ne peuvent être mises à jour que par la gestion des formulaires. Le bouton « Nouveau » est alors grisé.

## Version 8.2.0 - Formulaires liés

La désactivation de cette liaison peut être effectuée dans le menu paramétrage au niveau des préférences. Le programme doit être fermé et redémarré pour la rendre effective. Ne pas oublier de remettre la liaison en fonction ensuite pour obtenir une gestion MyCareNet optimal.

Liaison des formulaires à l'historique du patient 💿 Oui 🕓 Non

- Sélectionner le patient et entrer dans sa fiche
- Cliquer sur l'onglet [Historique]

| Soins palliatifs |            |           |          |
|------------------|------------|-----------|----------|
| Du               | Au         | Palliatif | Remarque |
| 16/12/2016       | 31/12/2099 | ✓         |          |
|                  |            |           |          |
|                  |            |           |          |
|                  |            |           |          |
|                  |            |           |          |
|                  |            |           |          |
| Nouveau          |            |           |          |

Le tableau affiche la date à partir de laquelle le supplément palliatif sera pris en compte pour la facturation des soins. Un patient reconnu palliatif l'est à vie.

Les codes sont adaptés lors de la facturation des soins. Une alerte apparaît lors de la facturation (ou simulation).

PN ou Palliatif nomenclature :pour les prestations non forfait et hors plafondPP ou Palliatif plafond :pour les prestations non forfait et pour lesquelles le plafond est atteintPA, PB, PC :pour les prestations au forfait A, B, C